**UNITED AMARA BANK** 

# **INTERNET BANKING**

## **CUSTOMER GUIDE**

ICT Department 3/25/2015

- 1. Login
  - 1.1. First Time User Login
  - 1.2. Individual Login
  - 1.3. Corporate Login
- 2. Enquiry
  - 2.1. Account Summary
  - 2.2. Account Information
  - 2.3. Account Statement
  - 2.4. Client Detail
  - 2.5. User History
- 3. Action
  - 3.1. Balance Transfer
  - 3.2. Third Party Transfer
  - 3.3. Bill Payment
  - 3.4. Transaction List
  - 3.5. Transaction History
- 4. Utilities
  - 4.1. Change Password
  - 4.2. Security Question

- 1. Login
  - 1.1. First Time User Login

#### Internet Banking User's Guide for First Time User

• <u>www.unitedamarabank.com</u> website သို. ဝင်၍ Internet Banking Link မှတဆင့် ဝင်နိုင်ပါသည်။

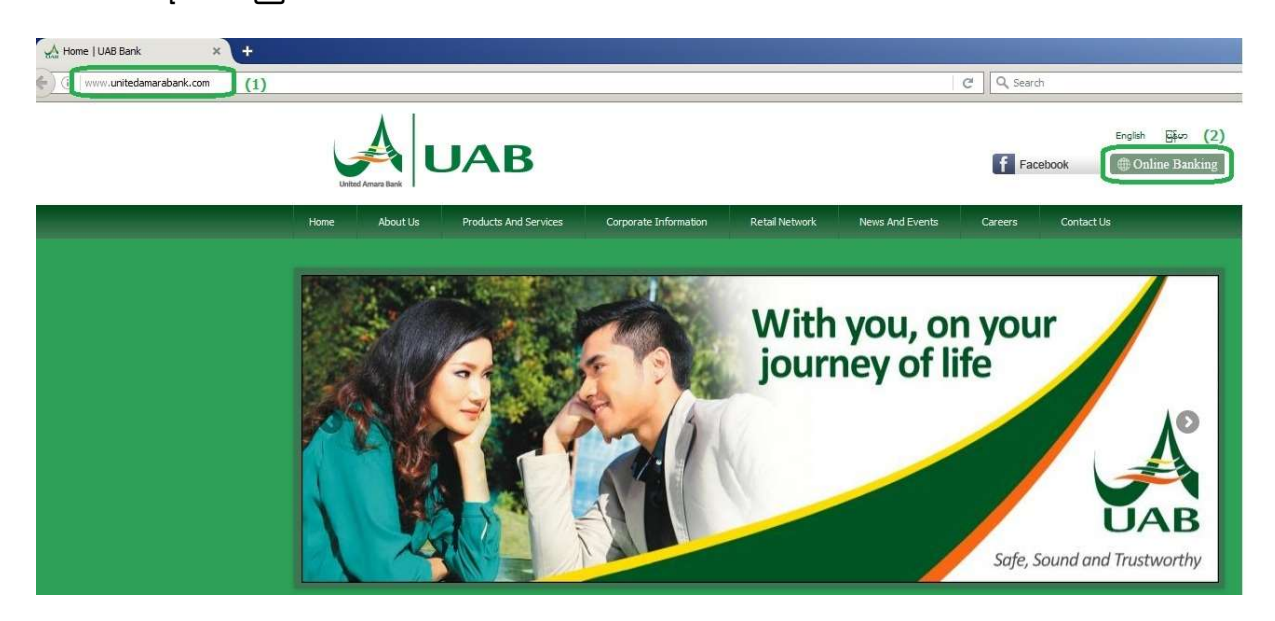

(သို့မဟုတ်)

- <a href="https://www.uabibanking.com">https://www.uabibanking.com</a> မှတဆင့်လည်း တိုက်ရိုက်ဝင်နိုင်ပါသည်။
- First Time User Create ပြုလုပ်ရန် <u>Create Online Banking User Link</u> သို့ သွားပါ။

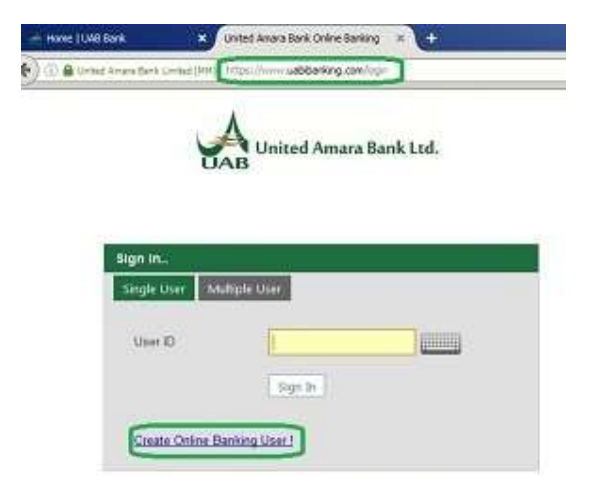

• For Individual User

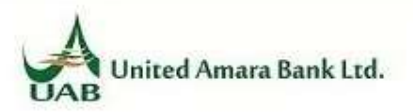

| Create New Online<br>Single User | Banking User<br>Ne User |                           |
|----------------------------------|-------------------------|---------------------------|
| Access Code                      | 00000001258             | (1) Enter AccessCode      |
| Pin No                           |                         | (2) Enter Pin Code        |
| Enter Above Code                 | 3207<br>3207            | (3) Enter Code from Above |
|                                  | Submit                  | (4) Then, Submit          |
|                                  |                         | Goto Login Page           |

• For Multi User (Corporate User)

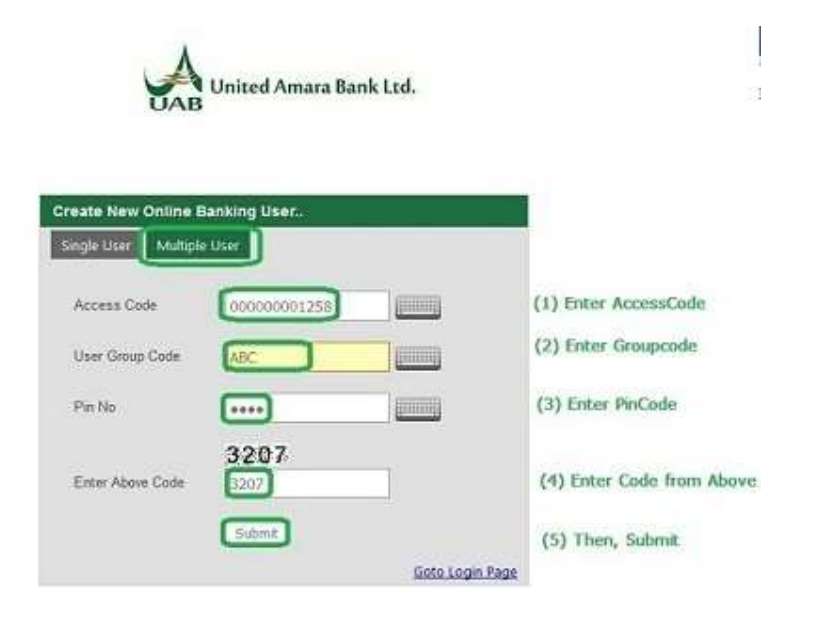

#### • Creating User Id and Password

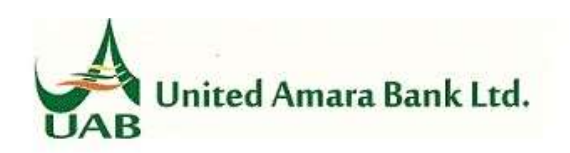

| First Time User (Create User Id and Password) |        |     |  |  |
|-----------------------------------------------|--------|-----|--|--|
| User Id                                       | AMARA  | (1) |  |  |
| New Password                                  | •••••  | (2) |  |  |
| Confirm New Pas                               | •••••  | (3) |  |  |
|                                               | Submit | (4) |  |  |

(1) Enter UserID

(2) Enter Password

(3) Enter Confirm Password

(same as above)

(4) Then, Submit

#### PassWords

- Should not be same as the .User Namel>
- Should be minimum 6 character long.
- Should be alphanumeric and combination of
  - Alphabet (a-z, A-Z)
  - Number (0-9)
  - Special characters.(~!@#\$%^&\*()\_-=+}{][:;"'<>?,./)
- Should change password at least once in every 90 days.

Password ရိုက်ရာတွင် အောက်ပါ အချက်များနှင့် ပြည့်စုံရမည်။

- User ID နှင့် မတူညီရပါ။
- အနည်းဆုံး ၆ လုံးရှိရမည်။
- စာလုံး အသေး နှင့် အကြီး ရောပါရမည်။
- Numeric (ဂကာန်းပါရမည်)။
- Special character (eg: @, \$, ,\* , &, etc) ပါရမည်။

#### Creating Security Question

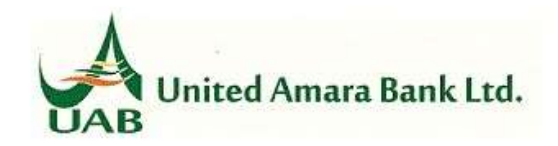

#### **Entrance Security**

Entrance security provides extra security for the customer. Apart from password, this feature activates the system to ask some personal questions that have to be filled before proceeding on. Fill-in any of the answers for the questions you want to be confirmed. Blank answers will not be displayed.

| Nick Name         | TEST        | (1) Enter your NickName                                              |
|-------------------|-------------|----------------------------------------------------------------------|
| Mother's Name     | TEST        | (2) Enter your Mother's Name                                         |
| Favourite Color   | Black 💌     | (3) Enter your favourite color                                       |
| Favourite Animal  | Dog 💌       | (4) Enter your favourite animal                                      |
| Favourite Game    | Badminton 💌 | (5) Enter your favourite game                                        |
| Your Secret Word: | SUCCESS     | (6) Enter a word as you like (not be same as UserID)                 |
| (1) Submit Reset  | You are     | e going to change your Entrance Security! Continue?<br>(2) OK Cancel |

#### 1.2. Individual Log in

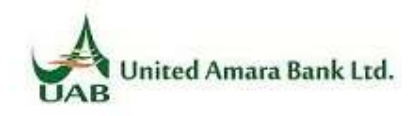

| igle User | /luitiple User |  |
|-----------|----------------|--|
| Jser ID   | AMARA          |  |
|           | Sign In        |  |

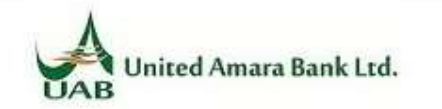

| ner russiioi | u enity t | r jour acc |       |            |
|--------------|-----------|------------|-------|------------|
| Secret Word  | (         | EMS        |       |            |
| Password     | (1)       | •••••      |       |            |
|              | (2)       | Log In     | Reset |            |
|              |           |            |       | Goto Login |

• Login Page ၏ Secret Word နေရာတွင် မိမိရိုက်ခဲ.သော Secret Word ပေါ်နေရမည်။

**1.3.** Corporate Login
 Multiple User များအတွက် User Group Code နှင့် User ID ရိုက်ထည့်၍ Login ဝင်ပါ။

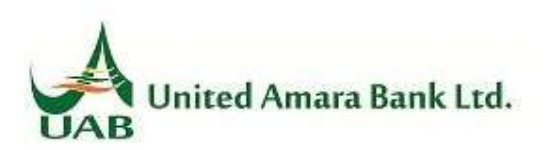

| Sign in             |                   |  |
|---------------------|-------------------|--|
| Single User         | Multiple User     |  |
| User group          | Code              |  |
| User ID             | AMARA             |  |
|                     | Sign In           |  |
| <u>Create Onlir</u> | ne Banking User ! |  |

### 2. Enquiry

#### 2.1. Account Summary

- Account Summary တွင် မိမိ Accounts ရှိ Balance အကျဉ်းချုပ် အားကြည့်ရှနိုင်သည်။
- Statement ကြည့်လိုပါက Statement Link မှတဆင့် သွားနိုင်သည်။
- Balance Transfer ပြုလုပ်လိုပါက Transfer Link မှတဆင့် သွားနိုင်ပါသည်။

| Thursday, April 21, 2016                                                                                | Welcome 2000000000, Last | Welcome CHMCONDOD, Last Login Date: Friday, April 08, 2016 at 12:13:38 PM |               |                      |           | ogout 😃   |         |                  |                 |   |
|----------------------------------------------------------------------------------------------------|--------------------------|---------------------------------------------------------------------------|---------------|----------------------|-----------|-----------|---------|------------------|-----------------|---|
| Enquiry<br>Account Summary<br>Account Information<br>Account Statement<br>Client Detail<br>User History | Account Summary          | a Bank Ltd.                                                               | ist of accoun | t available          | under the | : Custome | r EI MO | N SOE            |                 | ٩ |
| Act Now                                                                                                 | Account Number AcTypeDe  | esc AcOpenDate                                                            | LastTranDate  | Available<br>Balance | Balance   | Currency  | Status  | Statement        | Transfer        |   |
| ■ Datance Transfer ■ Third Party Transfer                                                               | Savings A                | Account 24/06/2013                                                        | 08/04/2016    | 3,805.61             | 4,805.61  | MMK       | Active  | Statement        | <u>Transfer</u> |   |
| Transaction List<br>Transaction History                                                                 | Contraction Savings A    | account 23/05/2012                                                        | 04/04/2016    | 22.23                | 1,022.23  | MMK       | Active  | <u>Statement</u> | <u>Transfer</u> |   |
| Utilities                                                                                               |                          |                                                                           |               |                      |           |           |         |                  |                 |   |
| B Change Password<br>B Security Questions                                                               |                          |                                                                           |               |                      |           |           |         |                  |                 |   |
| Logout                                                                                                  |                          |                                                                           |               |                      |           |           |         |                  |                 |   |

#### 2.2. Account Information

- Account တစ်ခုချင်းစီ၏ Detailed Information အား ကြည့်ရှလိုပါက Account Information တွင် ကြည့်ရှနိုင်ပါသည်။
- Select A/C မှ Account တစ်ခုချင်းစီအား ရွေးချယ် ကြည့်ရှနိုင်သည်။
- Print ထုတ်လိုပါက Print Button အားနှိပ်၍ Print ထုတ်နိုင်သည်။

| Thursday, April 21, 2016                      | Welcome CHARGE, Last Login Date: Thursday, April 21, 2016 at 1:58:03 PM |                                                           |  |  |  |  |
|-----------------------------------------------|-------------------------------------------------------------------------|-----------------------------------------------------------|--|--|--|--|
| Enquiry  Account Summary  Account Information | United Amara Bank Ltd.                                                  | Savings Account, MMK<br>Selected A/c : eroroorcoorrante I |  |  |  |  |
| Account Statement                             | Account Information                                                     | 3                                                         |  |  |  |  |
| ∎ Client Detail                               |                                                                         | 2002/2007                                                 |  |  |  |  |
| 🗈 User History                                | Account information of otorogrammer us of 21                            | //04/2016                                                 |  |  |  |  |
|                                               | Headings                                                                | Details                                                   |  |  |  |  |
| Act Now                                       | Account Open Date                                                       | 24/06/2013                                                |  |  |  |  |
|                                               | Name                                                                    | L.mon-oo2                                                 |  |  |  |  |
| Balance Transfer                              | Address                                                                 | MANDALAY MYANMAR                                          |  |  |  |  |
| Third Party Transfer                          | Available Balance                                                       | 3,805.61                                                  |  |  |  |  |
| Transaction List                              | Good Balance                                                            | 4,805.61                                                  |  |  |  |  |
| Transaction History                           | Ledger Balance                                                          | 4,805.61                                                  |  |  |  |  |
|                                               | Held Amount                                                             | 0.00                                                      |  |  |  |  |
| Utilities                                     | Limit                                                                   | 0.00                                                      |  |  |  |  |
| Change Password                               | Limit Expiry Date                                                       |                                                           |  |  |  |  |
| Security Questions                            | Credit Interest Rate                                                    | 8.25                                                      |  |  |  |  |
| 1                                             | Debit Interest Rate                                                     | 0                                                         |  |  |  |  |
| Logour                                        | Last Tran Date                                                          | 08/04/2016                                                |  |  |  |  |
|                                               | Dormancy                                                                | No                                                        |  |  |  |  |
|                                               | Account Status                                                          | Normal                                                    |  |  |  |  |

#### 2.3. Account Statement

- Statement ကြည့်လိုသော Account အား Selected A/C : တွင် ရွေးချယ်ပါ။
- လွန်ခဲ့သော ၁ဝ ရက် အတွင်း ပြုလုပ်ခဲ့သော Transaction များအား ကြည့်လိုပါက Last 10 Days ကို ရွေးပါ။
- လွန်ခဲ့သော ၂ဝ ရက် ၊ ၃ဝ ရက်တို့တွင် ပြုလုပ်ခဲ့သော Transaction များအတွက် Last 20 Days, Last 30 Days တို့ကို ရွေးချယ်ကြည့်ရှနိုင်ပါသည်။
- မိမိသတ်မှတ်လိုသော Date Range အတွင်း ကြည့်လိုပါက Date Range တွင် သတ်မှတ်၍ ကြည့်ရှနိုင်ပါသည်။
- အားလုံးသတ်မှတ်ပြီးပါက Submit Button အား နှိပ်၍ ကြည့်ရှနိုင်ပါသည်။

| Thursday, April 21, 2016                                                                                | Welcome Last Login Date: Thursday, April 21, 2016 at 3:18:01 PM Logout                              |
|----------------------------------------------------------------------------------------------------|----------------------------------------------------------------------------------------------------|
| Enquiry<br>Account Summary<br>Account Information<br>Account Statement<br>Client Detail<br>User History | Vnited Amara Bank Ltd.     Account Statement   Selected A/c :                                       |
| Act Now B Balance Transfer Third Party Transfer Transaction List Transaction History                    | Generate Statement For:<br>C Last 10 Days<br>C Last 20 Days<br>C Last 30 Days<br>or<br>@ Date Range |
| Utilities<br>Change Password<br>Security Questions                                                      | Choose the Date below       From:     April     21     2015       To:     April     21     2016     |
| Logout                                                                                                  | Submit                                                                                              |

- Account Statement အား Print ထုတ်လိုပါက Print Button အား နှိပ်၍ Print ထုတ်နိုင်ပါသည်။
- အခြား Account ကြည့်လိုပါက Select A/C မှတဆင့် ရွေးချယ်ကြည့်ရှနိုင်ပါသည်။

| Thursday, April 21, 2016                                                                       | Welcome Civili | Here and the second second second second second second second second second second second second second second | 1, 2016 at 3:18:01 PM | Logout                                  | ப்        |              |           |
|------------------------------------------------------------------------------------------------|----------------|----------------------------------------------------------------------------------------------------|-----------------------|-----------------------------------------|-----------|--------------|-----------|
| Enquiry<br>Account Summary<br>Account Information                                              |                | ted Amara Bank Ltd.                                                                                            | Selected A/c :        | ••••••••••••••••••••••••••••••••••••••• | Savings   | Account, MMI | <         |
| в Account Statement<br>в Client Detail<br>в User History                                       | Account State  | ment<br>ent Details of <b>Contractions</b> as of 21/04/2016                                                    | 6                     |                                         |           |              | <b>\$</b> |
|                                                                                                | TranDate       | Desc1                                                                                                    | Desc2                 | Desc3 T/C                               | Debit     | Credit       | Balance   |
|                                                                                                | 01/04/2016     | Opening Balance                                                                                                |                       |                                         | 0.        | 00 0.00      | 45,022.23 |
| Act Now                                                                                        | 04/04/2016     | BalXfrTo:002:016100100011478                                                                                   |                       |                                         | TW 44,000 | 00           | 1,022.23  |
| Balance Transfer                                                                               | 21/04/2016     |                                                                                                    | ~Balance              |                                         | 44,000.   | 00           | 1,022.23  |
| <ul> <li>hird Party Transfer</li> <li>Transaction List</li> <li>Transaction History</li> </ul> | To             | tal Withdrawals: 44,000.00<br>of Withdrawals: 1.00                                                             |                       |                                         |           |              |           |
| Utilities                                                                                      |                |                                                                                                    |                       |                                         |           |              |           |
| ■ Change Password ■ Security Questions                                                         |                |                                                                                                    |                       |                                         |           |              |           |
| Logout                                                                                         |                |                                                                                                    |                       |                                         |           |              |           |

#### 2.4. Client Detail

• User ၏ Information Detail အား Client Detail တွင် ကြည့်ရှုနိုင်သည်။

| Thursday, April 21, 2016                                                                                | Welcome Climit Colling Last Login Date: Thursday, April 21, 2016 at 3:18:01 PM Logo |                                                    |   |  |  |
|----------------------------------------------------------------------------------------------------|-------------------------------------------------------------------------------------|----------------------------------------------------|---|--|--|
| Enquiry<br>Account Summary<br>Account Information<br>Account Statement<br>Client Detail<br>User History | United Amara Bank Ltd.                                                              |                                                    | ٢ |  |  |
|                                                                                                    | Headings                                                                            | Details                                            |   |  |  |
| Act Now                                                                                                 | CustomerCode<br>NRC<br>Type<br>Category<br>Title                                    | 01600001275<br>CONSUMER BANKING<br>Personal<br>DAW |   |  |  |
| Utilities                                                                                               | Name<br>AliasName                                                                   | <u></u>                                            |   |  |  |
| ங Change Password<br>≞ Security Questions<br>Logout                                                     | OtherNo<br>Gender<br>Occupation                                                     | F<br>OTHERS                                        |   |  |  |
|                                                                                                    | DOB<br>Race<br>Religion<br>FathersName                                              | 1<br>2/23/1989<br>LOCAL<br>Buddhist<br>U SOE THEIN |   |  |  |
|                                                                                                    | Country<br>DivisionName<br>TownShipName                                             | MYANMAR<br>YANGON<br>BAHAN                         |   |  |  |

#### 2.5. User History

- User အသုံးပြုခဲ့သော History User မှ Internet Banking တွင် ဆောင်ရွက်ခဲ့သည်များ အား User Login ဝင် သည်မှ စ၍ Logout ထွက်သည့်တိုင် ဖော်ပြပေးထားပါသည်။
- Password ပြန်လည် ရိုက်ထည့်၍ အသုံးပြုရမည်။

| Thursday, April 21, 2016                                                                                       | Welcome El MON SOE, Last Login Date: Thur                                                        | sd/Thursday, April 21, 2016                                                                                 | welcome Ermon SOE, Last Login Date. Thursday, April 21, 20 to at                                       |
|----------------------------------------------------------------------------------------------------|--------------------------------------------------------------------------------------------------|----------------------------------------------------------------------------------------------------|----------------------------------------------------------------------------------------------------|
| Enquiry  Account Summary Account Information Account Statement Client Detail User History                      | United Amara Bank Ltd. Password confirmation Enter Current Password to view Log History Password | Enquiry<br>Account Summary<br>Account Information<br>Account Statement<br>Client Detail<br>User History     | United Amara Bank Ltd.<br>User History<br>Show last 20 Intries in the Log History (0 for entire list). |
| Act Now  Balance Transfer Transaction List Transaction History  Utilities Change Password E Security Questions | Submit 🖒                                                                                         | Balance Transfer Transfer Transaction List Transaction History Utilities Change Password Security Questions |                                                                                                    |
| Logout                                                                                                    |                                                                                                  | Logout                                                                                                    | 1                                                                                                    |

#### 3. Action

- 3.1. Balance Transfer (မိမိ Account အချင်းချင်း ငွေလွှဲပြောင်းခြင်း)
  - Transfer From တွင် ငွေထုတ်လွှဲမည့် Account အား ရွေးချယ်ပါ။
  - Transfer To တွင် လွှဲလိုက်သော ငွေကို လက်ခံမည့် Account အား ရွေးချယ်ပါ။
  - Amount တွင် မိမိ လွှဲလိုသော ပမာဏအား မှန်ကန်စွာ ရိုက်ထည့်ပါ။
  - Description တွင် Transfer လုပ်ရသည့် အကြောင်းအရင်းကို ရေးသားနိုင်ပါသည်။
  - Save Button နှိပ်၍ Save ပေးရမည်။

| Thursday, May 05, 2016                                                                                           | Welcome Children C C Last Login Date: Thursday, May 05, 2016 at 9:35:16 AM                                                                           |
|----------------------------------------------------------------------------------------------------|----------------------------------------------------------------------------------------------------|
| Enquiry  Account Summary  Account Information  Account Statement  Client Detail                                  | United Amara Bank Ltd.<br>Balance Transfer to Own Accounts                                                                                           |
| ■ User History                                                                                                   | Transfer From<br>Account Number: 016100100011478   CLUQUEDO   Savings Account<br>Available Balance: 127,925.61                                       |
| Act Now  B Balance Transfer  Transaction List Transaction History  Utilities  Change Password Security Questions | Transfer To<br>Account Number: 002100100028695 Savings Account<br>Amount: 1,000.00<br>One Thousand Only<br>Description: Transfer Money<br>Save Reset |
| Logout                                                                                                    |                                                                                                    |

• ဒုတိယ အကြိမ် Accounts , Amount များအား စစ်ဆေး၍ Save ပေးပါ။

| Thursday, May 05, 2016                                                                                 | Welcome annon ocal Last Login Date: Thursday, May 05, 2016 at 9:35:16 AM                                                                                  |
|----------------------------------------------------------------------------------------------------|----------------------------------------------------------------------------------------------------|
| Enquiry  Account Summary  Account Information  Account Statement  Client Detail  User History          | United Amara Bank Ltd.                                                                                                    |
| Act Now<br>■ Balance Transfer<br>■ Third Party Transfer<br>■ Transaction List<br>■ Transaction History | Transfer from:<br>From Account: 016100100011478(Branch: SANCHAUNG)<br>Account Name HHAIF SOE<br>Transfer To:<br>To Account 002100100028695(Branch: LATHA) |
| Utilities                                                                                              | Transaction Amount: 1,000.00 (MMK)<br>In Words: One Thousand Only<br>Description: Transfer Money<br>Save Cancel                                           |

- Transfer Receipt အား Print ထုတ်လိုပါက OK နှိပ်ပါ။
- Print မထုတ်လိုပါက Cancel နိပ်ကာ ကျော်သွားနိင်သည်။

| Click O | K to print |
|---------|------------|
|         |            |
|         |            |
| OK      | Cancel     |
| On      | Cancer     |

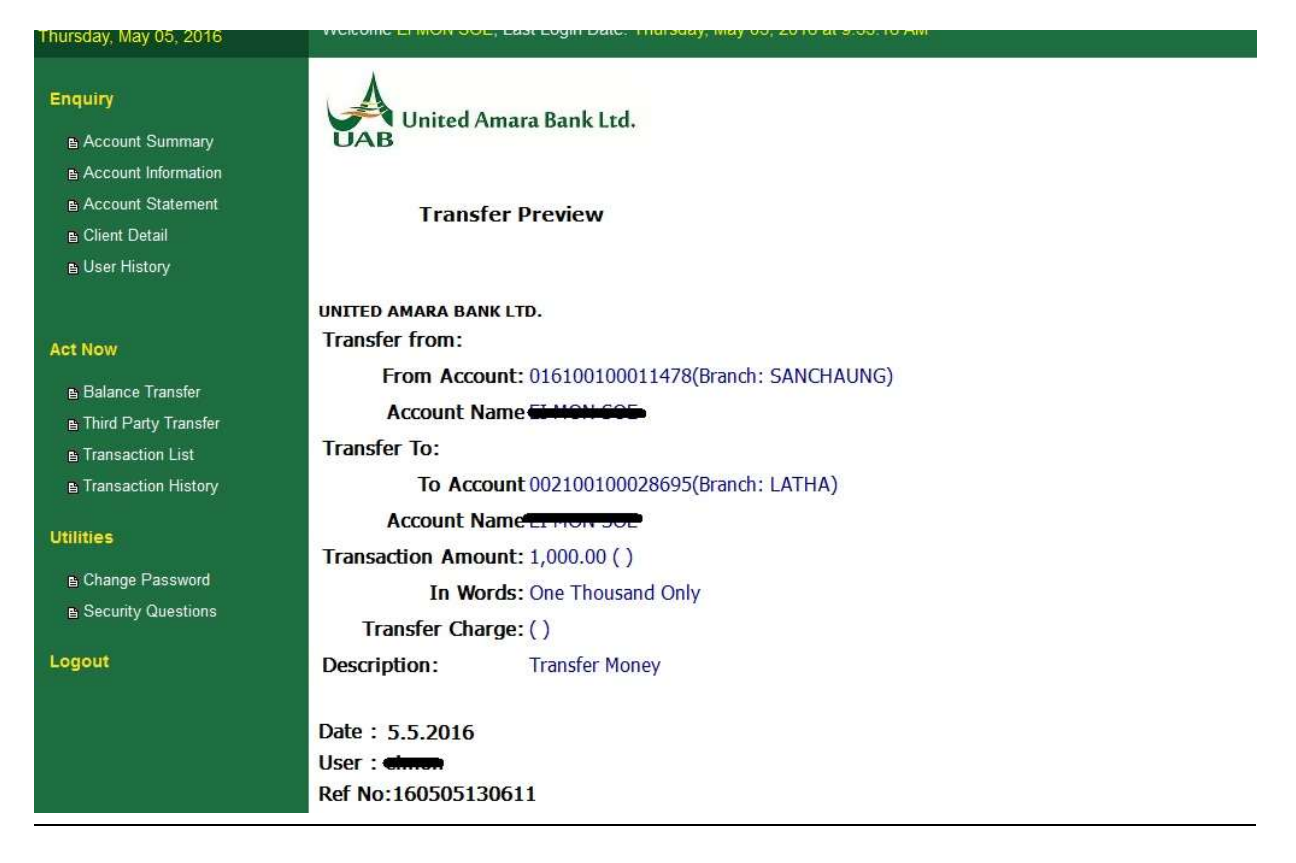

- Transaction အား save ပြီးပါက Approve လုပ်ပေးရမည်။
- Transaction List သို.သွားကာ မိမိ လုပ်ထားသော Transaction အား Approve လုပ်ပေးရမည်။

| Fhursday, May 05, 2016                                                                        | Welcome Children CCC, Last Login Date: Thursday, May 05, 2016 at 9:35:16 AM            |        |            |                 |                 |        |              |         |                 |       |  |
|-----------------------------------------------------------------------------------------------|----------------------------------------------------------------------------------------|--------|------------|-----------------|-----------------|--------|--------------|---------|-----------------|-------|--|
| Enquiry  Account Summary  Account Information  Account Statement  Client Detail  User History | United Amara Bank Ltd.     Transaction List     ALL Transaction List for EI MON SOE(*) |        |            |                 |                 |        |              | Ĩ       |                 |       |  |
|                                                                                               | ReferenceNo                                                                            | Amount | Commission | From Account    | To Account      | Status | Save<br>Date | Action  |                 |       |  |
| Act Now                                                                                       | 160505130611                                                                           | 1000   | 0          | 016100100011478 | 002100100028695 | Saved  | 05/05/2016   | Approve | <u>Delete</u> F | Print |  |
| Balance Transfer                                                                              |                                                                                        |        |            |                 |                 |        |              |         |                 |       |  |
| Third Party Transfer                                                                          |                                                                                        |        |            |                 |                 |        |              |         |                 |       |  |
| Transaction History                                                                           |                                                                                        |        |            |                 |                 |        |              |         |                 |       |  |
| Utilities                                                                                     |                                                                                        |        |            |                 |                 |        |              |         |                 |       |  |
| Change Password                                                                               |                                                                                        |        |            |                 |                 |        |              |         |                 |       |  |
| Security Questions                                                                            |                                                                                        |        |            |                 |                 |        |              |         |                 |       |  |
| Logout                                                                                        |                                                                                        |        |            |                 |                 |        |              |         |                 |       |  |

• Account Number နှင့် Amount များအား တိုက်ဆိုင်စစ်ဆေးပြီး Approve Button အား နှိပ်ပါ။

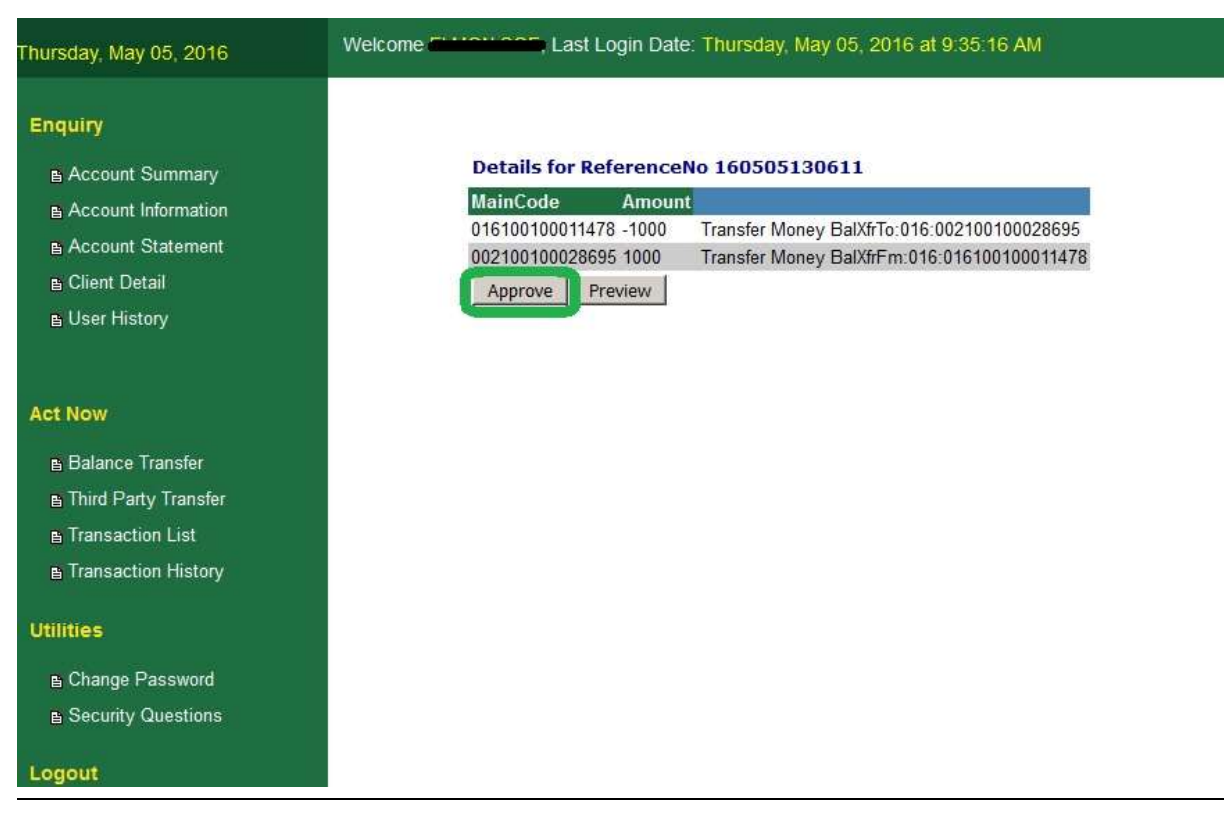

- Transaction Approve ဖြစ်ရန် OTP (One Time Password) တောင်းရမည်။
- Get OTP Button အား နှိပ်၍ OTP ရယူပါ။ OTP အား Email သို. တိုက်ရိုက် ပို့ပေးမည်ဖြစ်သည်။
- OTP အား ရိုက်ထည့်၍ submit နှိပ်ပါ။ Transaction Successful ဖြစ်မည်။
- Customer ၏ Email သို့လည်း Transaction Successful ဖြစ်ကြောင်း ပို့ပေးမည်ဖြစ်သည်။

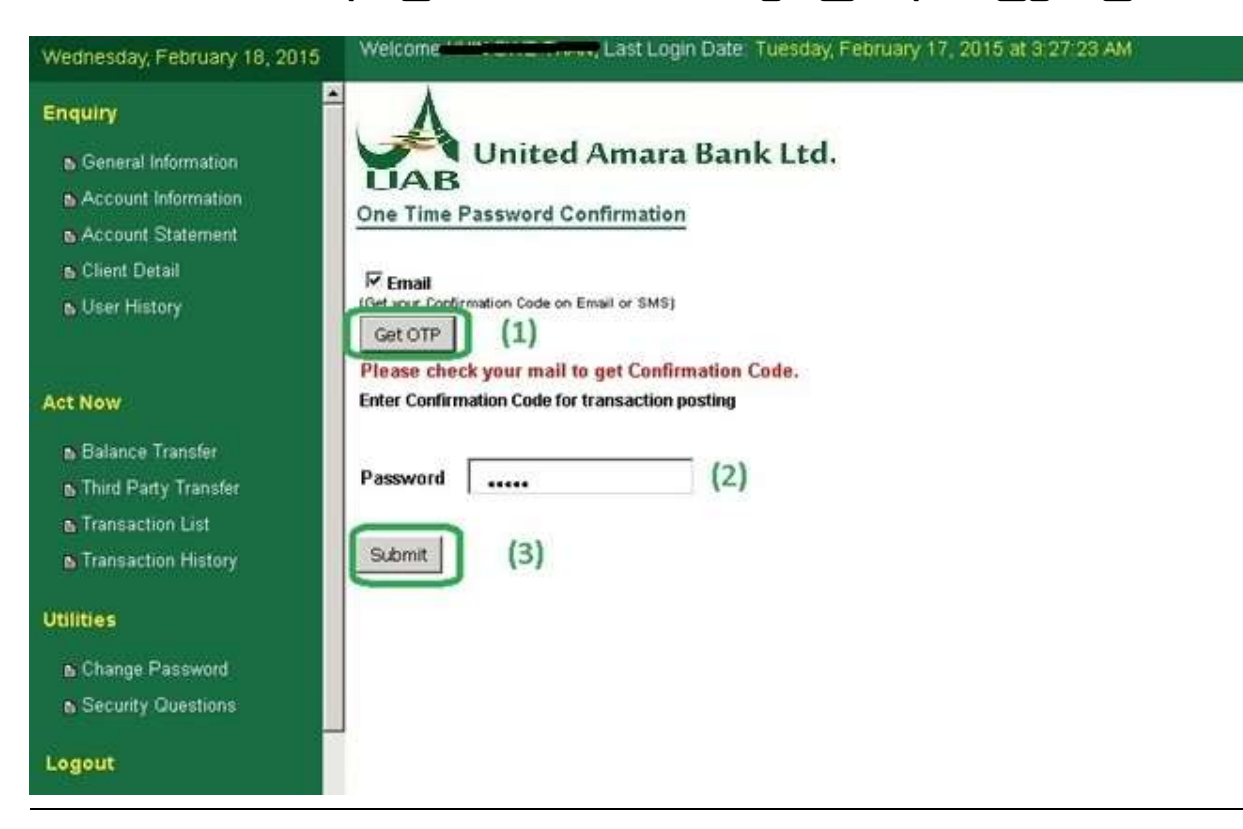

### 3.2. Third Party Transfer (မိမိ Account မှ အခြားသူ၏ Account သို့ ငွေလွှဲပြောင်းခြင်း)

- ပထမဦးစွာ ငွေလွှဲပြောင်းလိုသည့် Account အား Register ပြုလုပ်ပေးရမည်။
- Register Account သို့သွား၍ လွှဲပြောင်းလိုသည့် ဘက်ခွဲအမည် ရွေးပါ။
- Account Number , Name , NRC တို့အား မှန်ကန်တိကျစွာ ရိုက်ထည့်၍ Submit လုပ်ပါ။

| Thursday, April 21, 2016                      | Welcome Last Login Date: Thursday, April 21, 2016 at 3:26:46 PM         | Logout 😃 |
|-----------------------------------------------|-------------------------------------------------------------------------|----------|
| Enquiry  Account Summary  Account Information | United Amara Bank Ltd.                                                  |          |
| Account Statement                             | Third Party Accounts                                                    |          |
| E Client Detail                               | List Accounts                                                           |          |
| 🗈 User History                                | Add any third party accounts in any branch for transfer.                |          |
|                                               | You don't need to use salutaion in front of Name.(Eg: U,Daw,Mr,Mrs,etc) |          |
| Act Now                                       |                                                                         |          |
|                                               | Account Number                                                          |          |
| Balance Transfer                              | Name EI EI                                                              |          |
| Third Party Transfer                          | Submit Reset                                                            |          |
| Transaction List                              |                                                                         |          |
| Transaction History                           |                                                                         |          |
| Utilities                                     |                                                                         |          |
| E Change Password                             |                                                                         |          |
| Security Questions                            |                                                                         |          |
|                                               |                                                                         |          |
| Logout                                        |                                                                         |          |

- Submit လုပ်ပြီးနောက် Bank Approve အား စောင့်ရမည်။ List Account တွင် Register Status ဖြင့်ရှိနေမည်ဖြစ်သည်။
- Bank မှ Approve လုပ်ပြီးပါက List Account တွင် Approve Status ဖြင့် ရှိနေမည်ဖြစ်သည်။
- Third Party Transfer တွင်လည်း Balance Transfer ပြုလုပ်သကဲသို့ပင် ဆက်လက်ဆောင်ရွက်နိုင်ပါသည်။

#### 3.3. Bill Payment (Payment කොරිබූරාවි)

Bill Payment ပြုလုပ်လိုပါက UAB Ibanking မှတဆင့် အောက်ပါ payment များအား ပြုလုပ်နိုင်ပါသည်။

- UAB CreditCard Repayment
- UAB PrepaidCard Topup
- CGA Payment
- 123Service\_Payement
- AEON Payment
- BIDV Payment
- Columbus\_Payment
- Capital Life Insurance Payment
- GoBus Payment
- LOLC\_Payment
- MAHAR BAWGA Payment
- OKDollar\_Payement
- RedDot Payment
- Trusty Family Payment
- MICPA Payment
- Meter Bill Payment (Dagon Township)
- Meter Bill Payment (East Dagon Township)
- Meter Bill Payment (KyaukTada Township)
- Meter Bill Payment (Shwe Paukkan Township)

AEON bill payment ဆောင်ရွက်ခြင်းအား နမူနာ ဖော်ပြထားပါသည်။

| Wednesday, May 09, 2018                           | Welcome CINTER Last Login Date: Wednes | sday, May 09, 2018 at 9:17:00 AM                                |
|---------------------------------------------------|----------------------------------------|-----------------------------------------------------------------|
| Enquiry<br>Account Summary<br>Account Information | United Amara Bank Ltd.                 |                                                                 |
| Account Statement                                 | Bill Payment For                       | Bill Payment For                                                |
| Client Detail                                     | SELECT                                 | AEON Payment                                                    |
| t User History                                    | SELECT<br>UAB CreditCard Repayment     |                                                                 |
|                                                   | UAB PrepaidCard Topup                  | AFON Devenent                                                   |
| Act Now                                           | CGA Payment                            | Transfer From                                                   |
|                                                   | 123Service_Payement                    | Account Number: Account Savings Account                         |
| Balance Transfer                                  | AEON Payment                           | > Available Balance: 3,516.72                                   |
| Third Party Transfer                              | BIDV Payment                           |                                                                 |
| Bill Payment                                      | Columbus_Payment                       | Amount to be paid 1 000 00 1. Please put Amount you have to pay |
| Transaction List                                  | Capital Life Insurance Payment         |                                                                 |
| Transaction History                               | GoBus Payment                          | One Thousand Only                                               |
|                                                   | LOLC_Payment                           | 2. Please type your name<br>Name FLMON SOF                      |
| Utilities                                         | MAHAR BAWGA Payment                    | Agreement No. 1719113245670004                                  |
|                                                   | OKDollar_Payement                      | Agreement No. 1/16112343078904 3. Please type your Agreement No |
| E Change Password                                 | RedDot Payment                         | Submit Reset                                                    |
| Security Questions                                | Trusty Family Payment                  |                                                                 |
|                                                   | V MICPA Payment                        |                                                                 |

- မိမိ ပေးဆောင်ရမည့် amount အား Amount to be paid တွင် မှန်ကန်စွာ ရိုက်ထည့်ပါ။
- AEON payment အတွက် Name နှင့် Agreement No အား မှန်ကန်စွာ ရိုက်ထည့်ပါ။
- အခြားသော payment များ ဆောင်ရွက်ရာတွင်လည်း အချက်အလက်များ ပြည့်စုံစွာ ထည့်ပါ။
- Submit ကို နိုပ်ပါ။

| Vednesday, May 09, 2018 | Welcome Charles Last Login Date: Wednesday, May 09, 2018 at 9:17:00 AM                           |
|-------------------------|--------------------------------------------------------------------------------------------------|
| Enquiry                 |                                                                                                  |
| D Account Summer        | 00000027180507105105 5 0 0 00040440000005 0001010100000005 Saved 07/05/2018 Approve Delete Print |
| B Account Information   | 00000027180509153444 1000 0 90000000000000000000000000000                                        |
| Account Information     |                                                                                                  |
| Account Statement       | Л                                                                                                |
|                         | V                                                                                                |
| User History            |                                                                                                  |
|                         | Details for PeferenceNo 00000027180500152444                                                     |
| Act Now                 |                                                                                                  |
|                         | Transfer from:                                                                                   |
| Balance Transfer        | From Account 01610011178                                                                         |
| Third Party Transfer    | Transfer To:                                                                                     |
| Bill Payment            | Utilities Type AEON Payment                                                                      |
| Transaction List        | Transaction Amount: 1,000.00                                                                     |
| Transaction History     | Transfer Charge: 0.00                                                                            |
|                         | 2. Approve Preview                                                                               |
| Utilities               |                                                                                                  |
| Change Password         |                                                                                                  |
| Security Questions      |                                                                                                  |
|                         |                                                                                                  |

• Submit လုပ်ပြီးပါက Transaction List တွင် ထို Payment transaction အား ရွေးချယ် ပြီး Approve လုပ်ပေးပါ။

| Enquiry<br>■ Account Summary<br>■ Account Information                     | United Amara Bank Ltd.                                                                                                    |                                                                                                    | <u>^</u>    |
|---------------------------------------------------------------------------|----------------------------------------------------------------------------------------------------|----------------------------------------------------------------------------------------------------|-------------|
| ≞ Account Statement<br>≞ Client Detail<br>≞ User History                  | One Time Password Confirmation 00000027180424105706                                                                                                    | One Time Password Confirmation 000000271804241057                                                                                                  | <u>06</u>   |
| Act Now<br>● Balance Transfer<br>● Third Party Transfer<br>● Bill Payment | Image: Continuation Code on Email or SMS)         Get our Confirmation Code on Email or SMS)         Get OTP         1         Please check your mail to get OTP.         Enter Confirmation Code for transaction posting         Fater OTP | Clear your Confirmation Code on Email or SMS) Cet OTP Please check your mail to get OTP. Enter Confirmation Code for transaction posting Enter OTP | Please wait |
| ■ Transaction List ■ Transaction History Utilities ■ Change Password      | Submit                                                                                                    | Submit 3                                                                                                    |             |
| ■ Security Questions Logout                                               | -                                                                                                    |                                                                                                    |             |

- GET OTP တောင်းသော Page သို့.ရောက်ပါက Get OTP နှိပ်ပြီး မိမိ email သို့ ဝင်ရောက်လာသော OTP အား ရိုက်ကာ Submit နှိပ်ပါ။
- Transaction successful ဖြစ်သော အောက်ပါ page ပေါ်လာမည်ဖြစ်သည်။

#### Transfer from: Act Now From Account: 010100100011 770(Branch: Sanchaung) Balance Transfer Account Name EI MON SOE E Third Party Transfer Transfer To: Bill Payment Utilities Type: AEON Payment Transaction List Name AEON MICROFINANCE (MYANMAR) CO;LTD Transaction History Transaction Amount: 1000 Utilities In Words Thousand Only Change Password Name: Ei Mon Soe Security Questions Agreement No: 1718112345678904 Logout Date: 27/4/2018 User : Climan Ref No:0000027180427100931 TranId:\_IN1012375049099 Please check your mail for confirmation. < >

#### 3.4. Transaction List

- Save လုပ်ထားသော Transaction အားလုံးအား Approve မလုပ်ခင်တွင် Transaction List မှ ကြည့်ရှုနိုင်သည်။
- Transaction အား Approve Link မှ တဆင့် Transaction Approve ပြုလုပ်နိုင်သည်။
- Delete Link မှ တဆင့် Approve မလုပ်ခင်တွင် ဖျက်နိုင်ပါသည်။
- Print Link မှ တဆင့် Approve မလုပ်ခင်တွင် Print ထုတ်နိုင်ပါသည်။

| Thursday, February 26, 2015                                                                         | Welcome -                      |           | Last Login D | ate: Thursday, Febr | uary 26, 2015 at 5 | 02:56 PI | M       |        |       |
|----------------------------------------------------------------------------------------------------|--------------------------------|-----------|--------------|---------------------|--------------------|----------|---------|--------|-------|
| Enquiry<br>S. Account Summary<br>B. Account Information<br>B. Account Statement<br>B. Client Detail | Transaction L<br>ALL Transacti | Unite     | d Amai       | a Bank Lto          | d.                 |          |         |        | C     |
| User History                                                                                        | ReferenceNo                    | Amount    | Commission   | From Account        | To Account         | Status   | Action  | Action |       |
|                                                                                                    | 150219190924                   | 394463.66 | 197.23       | 002100100000011     | 010110100040879    | Saved    | Approve | Delete | Print |
| ict Now                                                                                             | 150220000422                   | 393463.16 | 196.73       | 002100100000011     | 010110100040879    | Saved    | Approve | Delete | Print |
|                                                                                                    | 150220000821                   | 500       | 0.25         | 002100100000011     | 010110100040879    | Saved    | Approve | Delete | Print |
| Balance Transfer                                                                                    | 150220025449                   | 393463.16 | 196.73       | 002100100000011     | 010110100040879    | Saved    | Арргоче | Delete | Print |
| Third Party Transfer                                                                                | 150226152652                   | 5000      | 2.5          | 002100100000011     | 010100100038945    | Saved    | Approve | Delete | Print |
| Transaction List                                                                                    | 150226163413                   | 5500      | 2.75         | 002100100000011     | 010110100040879    | Saved    | Арргоче | Delete | Print |
| Transaction History                                                                                 | 150226170414                   | 6000      | 3            | 002100100000011     | 010110100040879    | Saved    | Approve | Delete | Print |
| tilities<br>b Change Password<br>b Security Questions                                               |                                |           |              |                     |                    |          |         |        |       |

#### 3.5. Transaction History

• Approve လုပ်ပြီးသော Transaction များအား Transaction History တွင် ကြည့်ရှနိုင်ပါသည်။

| Thursday, February 26, 2015                                                             | Welcome Carrier    | as                        | t Login Date. Thur | sday, February 26, 2015 at | 5 02 56 PM      |                                                                                                    |
|-----------------------------------------------------------------------------------------|--------------------|---------------------------|--------------------|----------------------------|-----------------|----------------------------------------------------------------------------------------------------|
| Enquiry<br>Account Summary<br>Account Information<br>Account Statement<br>Client Detail | Transaction Histor | ited A<br>४<br>ry for KHI | N SWE THAN(*)      | ık Ltd.                    |                 | Contraction of the second second seco |
| SUSER History                                                                           | ReferenceNo        | Amount                    | Commission         | From Account               | To Acccount     |                                                                                                    |
|                                                                                         | 150214212622       | 2000                      | 0                  | 002100100031442            | 002100100060011 | Print                                                                                                    |
| Act Now                                                                                 | 150214214452       | 100000                    | 0                  | 002100100000011            | 010100100019012 | Print                                                                                                    |
| Ralanca Transfer                                                                        | 150214214810       | 2500                      | 1.25               | 002100100000011            | 010110100040879 | Print                                                                                                    |
| Third Date Transfer                                                                     | 150214225535       | 2000                      | 0                  | 002100100000011            | 002100100007492 | Print                                                                                                    |
| Thereastics Link                                                                        | 150214225807       | 5000                      | 0                  | 002100100000011            | 002100100007492 | Print                                                                                                    |
| Firansaction List                                                                       | 150215012242       | 500000                    | 300                | 002100100000011            | 010100100019012 | Erint                                                                                                    |
| Iransaction History.                                                                    | 150215233924       | 100000                    | 60                 | 002100100000011            | 010100100038945 | Ennt                                                                                                    |
| Utilities                                                                               | 150215235759       | 100000                    | 50                 | 002100100000011            | 016100100029503 | Ennt                                                                                                    |
| Company                                                                                 | 150216002543       | 50000                     | 30                 | 002100100000011            | 010100100038945 | Pant                                                                                                    |
| Change Password                                                                         | 150216222333       | 50000                     | 0                  | 010110100040879            | 002100100000011 | Erint                                                                                                    |
| Security Questions                                                                      | 150216230543       | 100000                    | 0                  | 002100100000011            | 010110100040879 | Print                                                                                                    |
| Logout                                                                                  | 150216231733       | 10000                     | 0                  | 002100100000011            | 010100100038945 | Print                                                                                                    |

#### 4. Utilities

#### 4.1. Change Password

• မိမိ၏ Password အား ပြောင်းလဲလိုပါက Utilities >> Change Password မှတဆင့် ဆောင်ရွက်နိုင်ပါသည်။

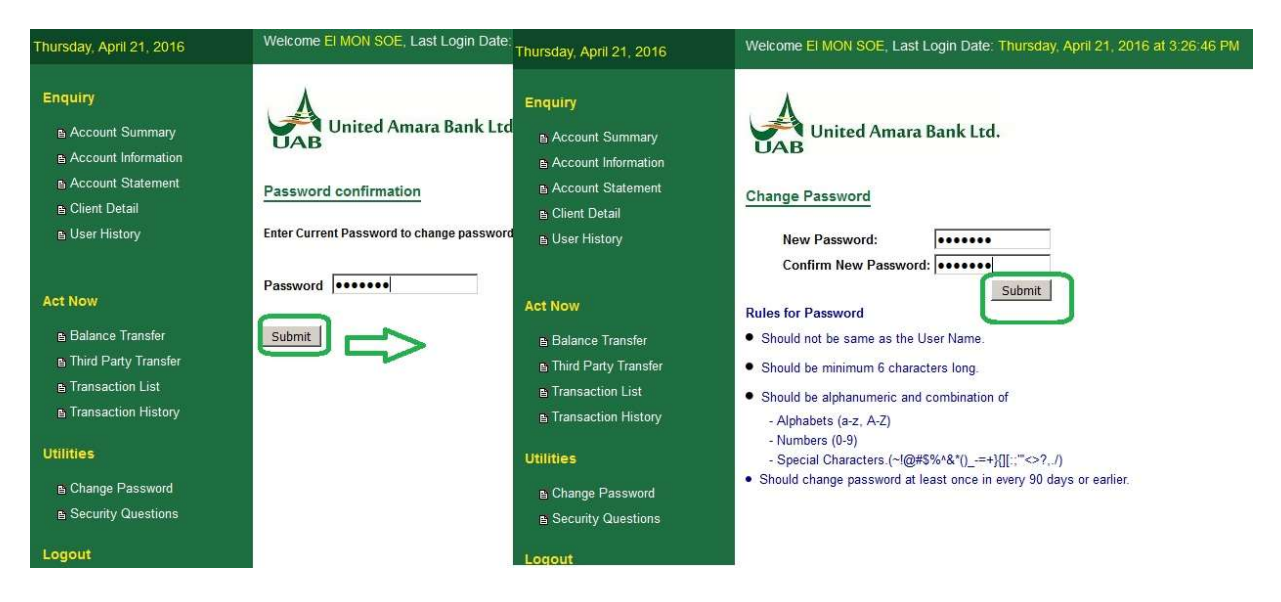

#### 4.2. Security Question

- မိမိ၏ Security Question များအား ပြောင်းလဲလိုပါက Utilities >> Security Question မုတဆင့် ပြောင်းလဲနိုင်သည်။
- မိမိပြောင်းလဲလိုသော Question အား ရွေးပါ။

(eg: Name , Game, Color , Pet , Admire Person)

| Wednesday, March 25, 2015                                                                            | Welcome El MON SOE, Last Login Date: Wednesday, M                                               | Wednesday, March 25, 2015 | Welcome KHIN SWE THAN, Last Login Date: Friday, March 20, 2015 at 12:                                                                                                    |
|----------------------------------------------------------------------------------------------------|-------------------------------------------------------------------------------------------------|---------------------------|----------------------------------------------------------------------------------------------------|
| Enquiry     B Account Summary     B Account Information     B Account Statement     B. Client Detail | United Amara Bank Ltd. Password confirmation Enter Current Password to update Entrance Security |                           | United Amara Bank Ltd.<br>Entrance Security<br>select your questions                                                                                                    |
| ⊪ User History<br>Act Now                                                                            | Password                                                                                        | ⊪ User History<br>Act Now | Question Not1 your name?  Select- Your name? fav game? fav color fav color f |
| Balance Transfer                                                                                     | -                                                                                               | Balance Transfer          | admire person?                                                                                                    |
| Third Party Transfer                                                                                 |                                                                                                 | Third Party Transfer      |                                                                                                    |
| E Transaction List                                                                                   |                                                                                                 | Transaction List          |                                                                                                    |
| Transaction History                                                                                  |                                                                                                 | Transaction History       |                                                                                                    |
| Utilities                                                                                            |                                                                                                 | Utilities                 |                                                                                                    |
| Change Password                                                                                      |                                                                                                 | E Change Password         |                                                                                                    |
| Security Questions                                                                                   |                                                                                                 | Security Questions        |                                                                                                    |

• ပြောင်းလဲလိုသော data ထည့်၍ ADD ကို နှိပ်ကာ Save နိုင်ပါသည်။

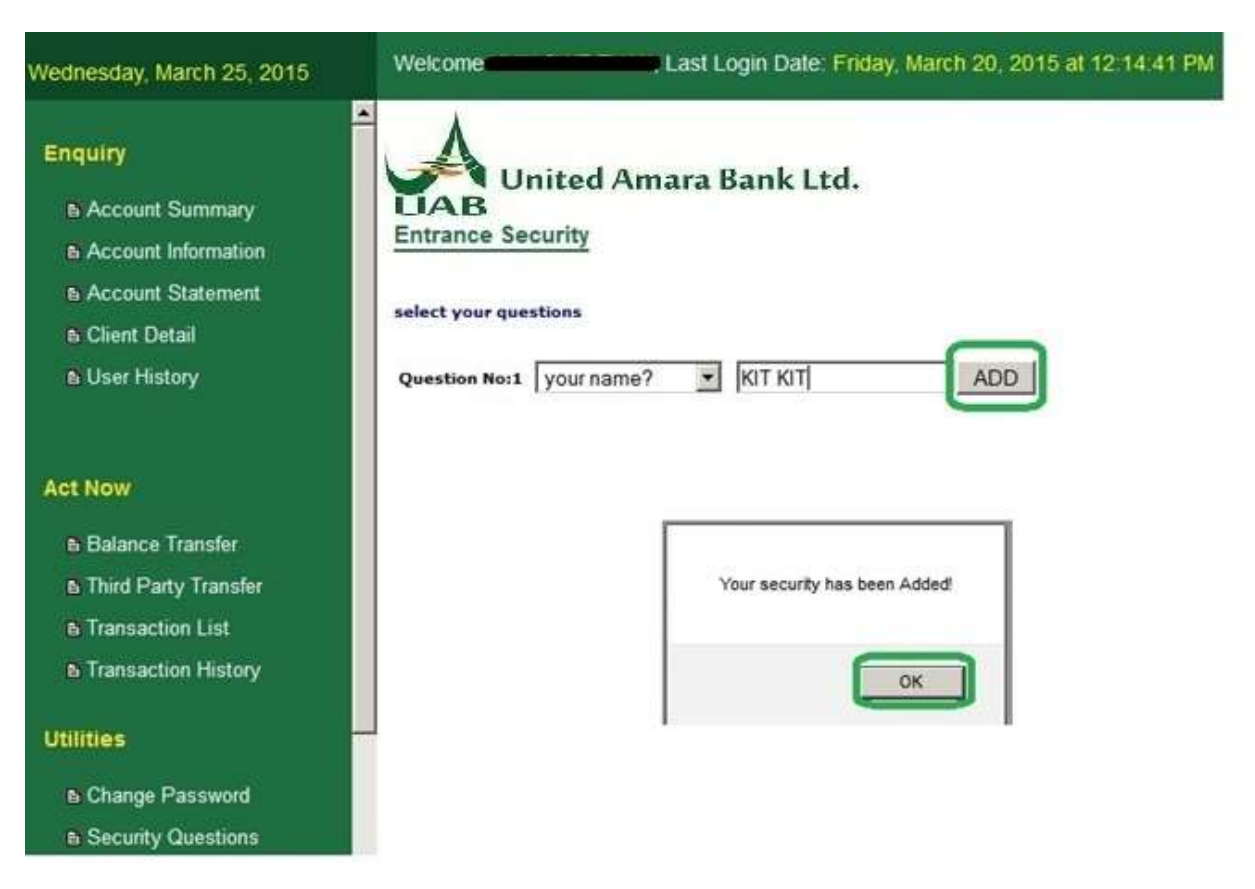

• အခြား Security Question အား ပြောင်းလိုပါက ADD more အား နှိပ်၍ ဆောင်ရွက်နိုင်သည်။

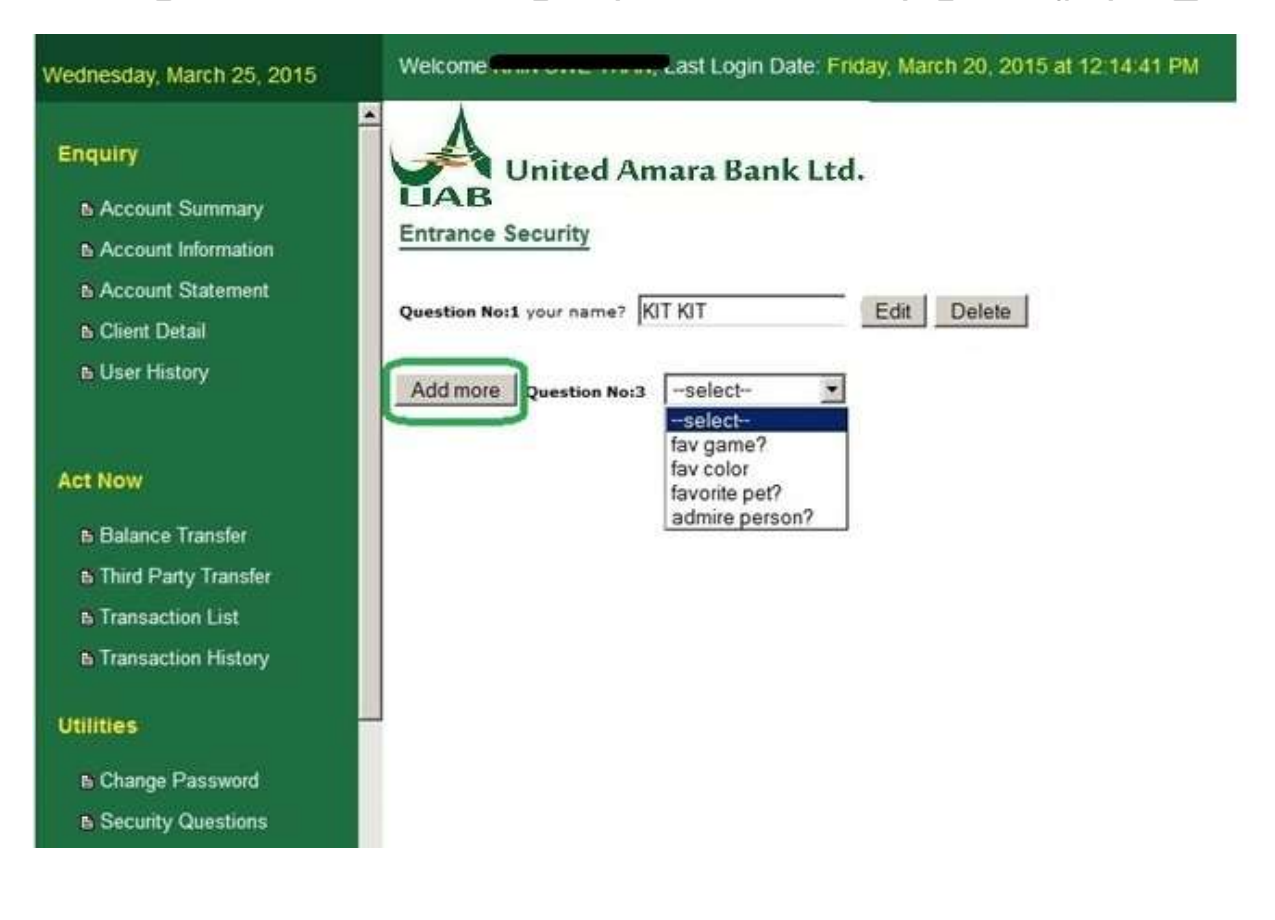